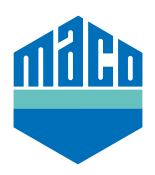

## Instrucciones de integración - Puerta de enlace SYMCON

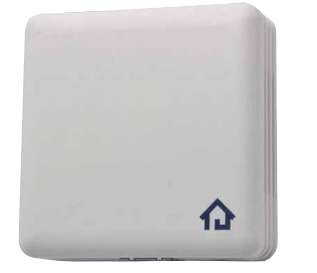

- > El uso de una Symcom Symbox es requisito indispensable para la integración, así como el uso de la extensión compatible con EnOcean "EnOcean LAN Gateway" (www.symcon.de).
- > El Software "IP-SYMCON" debe estar instalado en un PC u otro terminal.
- > Abra el "Configurador de Enocean" en el árbol de objetos de la consola de administración de IP-Symcon.
  Haga clic en "Crear" para crear un nuevo dispositivo.

| <b>☆</b> овјектваџм × | ENOCEAN CONFIGURATOR $	imes$ | + 🔂 ~ 🍂 <sup>2</sup> 🛈 🏢 |
|-----------------------|------------------------------|--------------------------|
| Instanzkonfiguration  | GATEWAY KONFIGUR             | IEREN ØGATEWAY ÄNDERN Ø  |
| Geräte                |                              |                          |
| Geräte-ID Melde-      | D Name                       | InstanzID                |
|                       | Neues Gerät hinzufügen       | Kein(e)                  |
|                       |                              |                          |
|                       |                              |                          |
| ALLE ALS GESEHEN N    | IARKIEREN ALLE E             | RSTELLEN                 |

> Seleccione el sensor a través del menú desplegable (A5-14-01 para eTronic o A5-14-0A para mTronic) y confirme con OK.

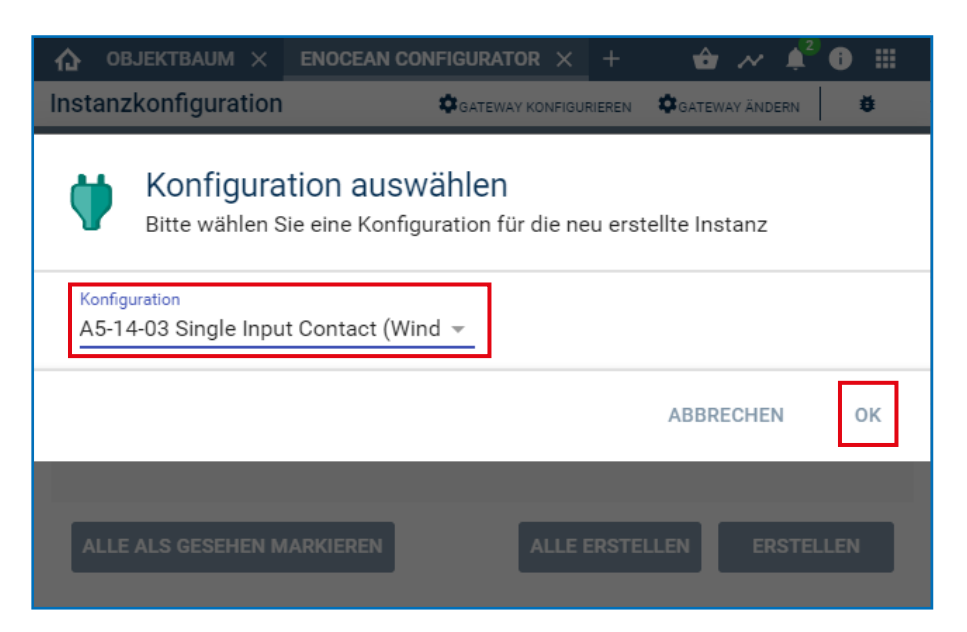

> Seleccione el dispositivo que acaba de crear y haga clic en el botón "**Configurar**" para abrir la página de configuración.

| ♠ OBJEKTBAUM × ENOCEAN   | <b>c</b> × A5-14-01 SI × +         | 🚖 ~~ 🍂 🔋 🔠    |
|--------------------------|------------------------------------|---------------|
| Instanzkonfiguration     | GATEWAY KONFIGURIEREN              | ATEWAY ÄNDERN |
|                          |                                    |               |
|                          | Q                                  |               |
| Geräte                   |                                    |               |
| Geräte-ID Melde-ID       | Name                               | InstanzID     |
| 0000000 -                | A5-14-01 Single Input Contact (Win | #46532 📋      |
|                          | Neues Gerät hinzufügen             | Kein(e)       |
|                          |                                    |               |
|                          |                                    |               |
|                          |                                    |               |
|                          |                                    |               |
|                          |                                    |               |
| ALLE ALS GESEHEN MARKIER | ALLE ERSTELLEN                     | KONFIGURIEREN |
|                          |                                    |               |

> En la página de configuración haga clic en el **"Botón de búsqueda"** para abrir el Pop-Up de búsqueda.

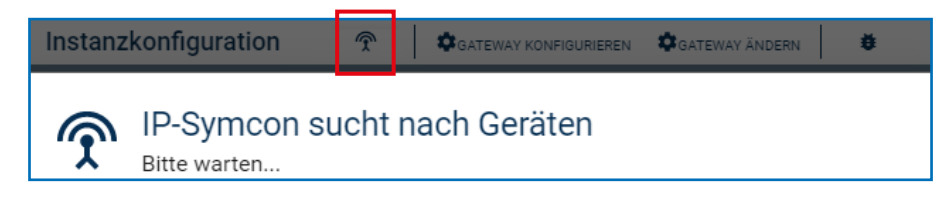

> Memorice el sensor (según las instrucciones = imán sobre el contactor o presione brevemente 3 veces) hasta que se muestre la ID del dispositivo. **Seleccione el ID de este dispositivo** y confirme con **OK**.

| Instanz | konfiguration               | Î      | GATEWAY KONFIGURIEREN | GATEWAY ÄNDERN | ŧ      |
|---------|-----------------------------|--------|-----------------------|----------------|--------|
| Ŷ       | IP-Symcon s<br>Bitte warten | ucht n | ach Geräten           |                |        |
| Gerät   |                             |        |                       | Instanz        |        |
| 059205  | DF                          |        |                       | A5-14-01 Singl | e Inpu |
|         |                             |        |                       |                |        |
|         |                             |        |                       |                |        |
|         |                             |        |                       | ABBRECHEN      | ок     |

> Compruebe si la ID ya no es 0000000 sino la **ID del dispositivo memorizado** y **aplique los cambios**.

| ♠ OBJEKTBAUM × ENOC                                                  | EAN C | × | A5-14-01  | si ×      | +  | ô      | ~      | <b>4</b> <sup>2</sup> ( | i) i |  |
|----------------------------------------------------------------------|-------|---|-----------|-----------|----|--------|--------|-------------------------|------|--|
| Instanzkonfiguration                                                 | Ŷ     | 1 | GATEWAY I | ONFIGURIE | EN | GATEWA | AY ÄND | ERN                     | Ŭ    |  |
| Geräte-ID<br>0592050F                                                |       |   |           |           |    |        |        |                         |      |  |
| Die Instanz hat noch ungespeicherte Änderungen ÄNDERUNGEN ÜBERNEHMEN |       |   |           |           |    |        |        |                         |      |  |

> El dispositivo que se ha configurado se ubica en el árbol de objetos y se muestra el estado.

| 46532 | ✓                   | EnOcean EEP A51401RX |                  |          |
|-------|---------------------|----------------------|------------------|----------|
| 34012 | Versorgungsspannung | Float                | 2,9 V            | 16:30:46 |
| 55953 | Kontakt             | Boolean              | Kontakt geöffnet | 16:30:46 |

> Verifique el sensor operando la ventana. Si los mensajes de estado no son correctos, verifique el modo de configuración o la posición de instalación del sensor.

¿Tiene dificultades con la integración? ¿Tiene más preguntas o solicitudes? Contacte por favor directamente con Symcon: www.symcon.de

Muchas preguntas también se responden en el extenso foro: https://community.symcon.de/

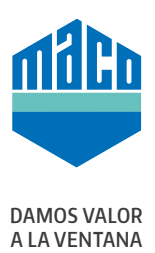

## MACO cerca de usted:

www.maco.eu/contacto

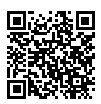

Este documento se actualiza constantemente. Puede consultar la versión más actual en <u>https://www.maco.eu/assets/759455</u> o escaneando este código QR. Creado: 10/2021 Ref. 759455 Todos los derechos y cambios reservados.